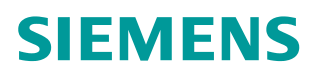

操作指南•08月2015年

# S7-1200 高速计数周期测量功能 介绍

https://support.industry.siemens.com/cs/cn/zh/view/109479293

Unrestricted

# 目录

| 1 | 周期测量功能简介               | 3 |
|---|------------------------|---|
| 2 | CTRL_HSC_EXT 扩展高速计数器指令 | 4 |
| 3 | 组态示例                   | 7 |

Copyright © Siemens AG Copyright year All rights reserved 1

# 周期测量功能简介

S7-1200 产品从固件版本 V4.1 起新增了高速计数器的周期测量功能,该功能通过 CTRL\_HSC\_EXT 扩展高速计数器指令实现。利用 CTRL\_HSC\_EXT 指令,程序可以按指定时间周期访问指定高速计数器的输入脉冲数量,以纳米级精度确定输入脉冲之间的时间长度。

2

# CTRL\_HSC\_EXT 扩展高速计数器指令

在博途软件集成的工艺指令文件夹中可以找到 CTRL\_HSC\_EXT 指令,如图 2-1, 图 2-2 所示。该指令各参数含义请参考图 2-3。

|   |               |         | _    |  |  |  |  |  |  |
|---|---------------|---------|------|--|--|--|--|--|--|
| Ž | £1#           |         |      |  |  |  |  |  |  |
|   |               | ių init |      |  |  |  |  |  |  |
| > | 收藏夹           |         |      |  |  |  |  |  |  |
| > | 基本指令          |         |      |  |  |  |  |  |  |
| > | 扩展指令          |         |      |  |  |  |  |  |  |
| ~ | 工艺            | 6       |      |  |  |  |  |  |  |
| 名 | 称             | 描述      | 版本   |  |  |  |  |  |  |
| • | 🛅 计数          |         | V1.1 |  |  |  |  |  |  |
|   | E CTRL_HSC    | 控制高速计数器 | V1.0 |  |  |  |  |  |  |
|   | ECTRL_HSC_EXT | 扩展高速计数器 | V1.0 |  |  |  |  |  |  |
|   | 🛅 PID 控制      |         |      |  |  |  |  |  |  |
|   | 🛅 运动控制        |         |      |  |  |  |  |  |  |

#### 图 2-1 指令文件夹

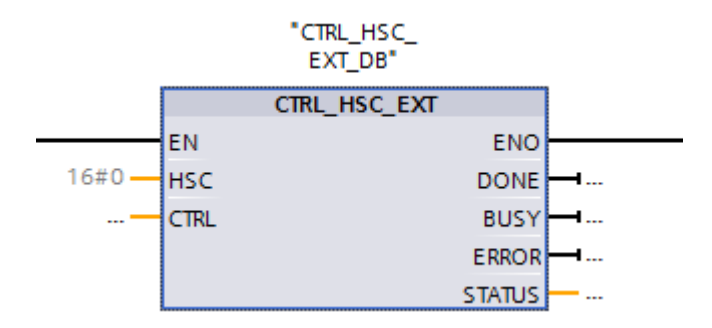

#### 图 2-2 CTRL\_HSC\_EXT 指令

| 参数和类型    |     | 数据类型       | 说明                                |
|----------|-----|------------|-----------------------------------|
| HSC IN   |     | HW_HSC     | HSC 标识符                           |
| CTRL     | IN  | HSC_Period | SFB 输入和返回数据(见"HSC_Period 结构"表)    |
| DONE OUT |     | Bool       | 1= 表示 SFB 已经结束。 始终是 1,因为 SFB 是同步的 |
| BUSY     | OUT | Bool       | 始终是 0, 函数始终不忙                     |
| ERROR    | OUT | Bool       | 1 = 表示有错误                         |
| STATUS   | OUT | Word       | 执行条件代码(见"执行条件代码"表)                |

图 2-3 参数数据类型

全部 CTRL\_HSC\_EXT 指令都需要使用系统定义的数据结构(存储在用户自定 义的全局背景数据块中)存储计数器数据。该数据块要被指定用作 CTRL\_HSC\_EXT 的"CTRL"输入参数,其创建和使用步骤如下:

- 1. 新添加一个全局 DB 块(例如图 2-4 中名称为 MYDB)。
- 在此 DB 块中找到一个空行,添加变量(例如图 2-4 中名称为 my period), 在此变量的数据类型一列,手动输入" HSC\_Period"并回车。注意:数据 类型下拉控件里并没有此类型,所以必须用户正确输入该名称。
- 3. 检查新添加变量是否是一个可以扩展的通信数据结构。
- 在梯形图 CTRL\_HSC\_EXT 指令的 CTRL 引脚上链接刚刚生成的数据块变量(例如" MYDB.my period")。

|   | M | YDB |       |             |            |       |     |                                                                                                    |                                                                                                    |     |  |  |  |
|---|---|-----|-------|-------------|------------|-------|-----|----------------------------------------------------------------------------------------------------|----------------------------------------------------------------------------------------------------|-----|--|--|--|
|   |   | 名   | 名称 数据 |             | 数据类型       | 启动值   | 保持性 | 可从 HMI                                                                                                    | 在 HMI                                                                                                    | 设置值 |  |  |  |
| 1 | - | •   | St    | atic        |            |       |     |                                                                                                    |                                                                                                    |     |  |  |  |
| 2 | - | -   | •     | my period   | HSC_Period |       |     |                                                                                                    |                                                                                                    |     |  |  |  |
| З | - |     |       | ElapsedTime | UDInt      | 0     |     | <ul> <li>Image: A start of the start of the start of</li></ul> | Image: A start and a start a start |     |  |  |  |
| 4 | - |     |       | EdgeCount   | UDInt      | 0     |     | <ul> <li>Image: A start of the start of the start of</li></ul> |                                                                                                    |     |  |  |  |
| 5 |   | Ľ.  |       | EnHSC       | Bool       | false |     | <b>V</b>                                                                                                    | $\checkmark$                                                                                                    |     |  |  |  |
| 6 | - | l.  |       | EnPeriod    | Bool       | false |     | <b>V</b>                                                                                                    |                                                                                                    |     |  |  |  |
| 7 | - |     |       | NewPeriod   | Int        | 0     |     | 1                                                                                                    |                                                                                                    |     |  |  |  |

图 2-4 全局数据块示例

HSC\_Period 数据结构如图 2-5 所示:

| 结构元素          |                 | 数据类型  | 说明                                                              |  |  |  |
|---------------|-----------------|-------|-----------------------------------------------------------------|--|--|--|
| ElapsedTime   | ElapsedTime OUT |       | 顺序间隔最近输入脉冲之间的间隔时间。                                              |  |  |  |
| EdgeCount OUT |                 | UDINT | 返回最近完成周期的输入脉冲的数量。                                               |  |  |  |
| EnHSC         | EnHSC IN        |       | 启用 HSC: 1 = 启用 SFB, 0 = 禁用 SFB                                  |  |  |  |
| EnPeriod      | EnPeriod IN     |       | 启用周期更新: 1 = 将 SFB 周期改成 NewPeriod                                |  |  |  |
| NewPeriod     | IN              | INT   | NewPeriod<br>设定周期测量间隔时间(进行一次周期测量所使用的<br>时间)。其值只能为10、100或1000毫秒。 |  |  |  |

#### 图 2-5 HSC\_Period 数据结构

其中,

 ElapsedTime 返回当前周期测量间隔最后一个脉冲和前一个周期测量间隔最 后一个脉冲之间的间隔时间(单位:纳秒)。

若 EdgeCount = 0, 则 ElapsedTime 为自最后一个脉冲算起的累计时间。 ElapsedTime 的范围为 0 至 4,294,967,280 纳秒(0x0000 0000 至 0xFFFF FFF0)。 返回值若为 429496295 (0xFFFF FFFF),则表示出现周期溢出。 自 0xFFFF FFF1 至 0xFFFF FFFE 的值为保留值。

如果 ElapsedTime 为 0 (没有收到输入脉冲)或 0xFFFF FFFF(出现周期 溢出),则 EdgeCount 中的值无效。

② EdgeCount 返回最近一个测量间隔的输入脉冲的数量。 EdgeCount 必须大于等于"1"才能计算脉冲之间的间隔时间。 该周期采用以下公式计算:

周期 = ElapsedTime/EdgeCount

以下图 2-6 和图 2-7 描述了周期测量的测量原理。

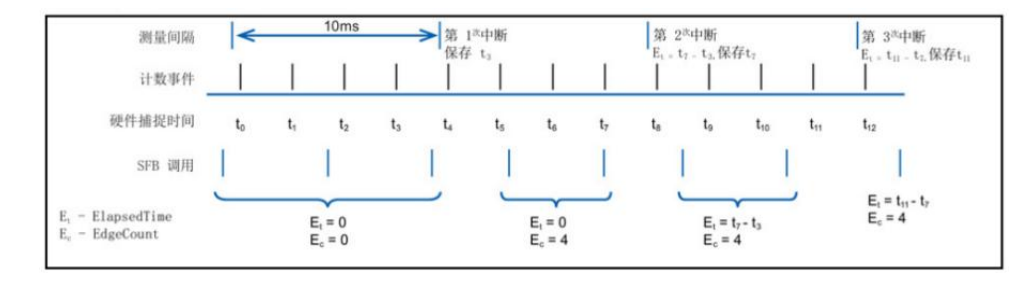

图 2-6: 一个测量间隔中出现多个计数事件

| 测量间隔                                                       | <b> </b> | 10ms                                                 | <b>&gt;</b> 第<br>保有 | 1 <sup>次</sup> 中断<br>子 to |   | 第 2 <sup>次</sup> 中断                      |          | 第 3 <sup>次</sup> 中断<br>E <sub>t</sub> =t <sub>1</sub> <sup>-</sup> t <sub>0</sub> ,保存t <sub>1</sub> |
|------------------------------------------------------------|----------|------------------------------------------------------|---------------------|---------------------------|---|------------------------------------------|----------|----------------------------------------------------------------------------------------------------|
| 计数事件                                                       |          |                                                      |                     |                           |   |                                          |          | 1 -                                                                                                 |
| 硬件捕捉时间                                                     | to       |                                                      |                     |                           |   |                                          |          | t,                                                                                                  |
| SFB 调用                                                     | 1        | 1                                                    | 1                   | 1                         | 1 | 1                                        | 1        | ľ                                                                                                   |
|                                                            | _        | ~                                                    |                     | <u> </u>                  | _ | <u> </u>                                 |          | $E_t = t_1 - t_0$                                                                                   |
| E <sub>t</sub> - ElapsedTime<br>E <sub>c</sub> - EdgeCount |          | $             E_t = 0              E_c = 0         $ |                     | $E_t = 0$<br>$E_c = 1$    |   | E <sub>t</sub> = 1<br>E <sub>c</sub> = 0 | 8ms<br>) | E <sub>c</sub> = 1                                                                                  |

图 2-7: 多个测量间隔出现 0 或 1 个计数事件

# Copyright © Siemens AG Copyright year All rights reserved

3

## 组态示例

下面通过一个例子说明高速计数器周期测量的组态过程。

示例:使用 S7-1200 的 HSC0 接收 1000Hz 的脉冲信号,希望检测该脉冲的周期时间。

首先,编辑 CPU 设备组态并为 HSC0 分配属性。通过选择该 HSC 的"启用" 选项启用 HSC 功能。

| <b>常规</b> 10 变量   | 系统常数  文本 |            |
|-------------------|----------|------------|
| ▶ 常規              | ▲ HSC1   |            |
| ▶ PROFINET接口 [X1] |          |            |
| DI 14/DQ 10       | │        |            |
| AI 2/AQ 2         | 启田       |            |
| ▼ 高速计数器 (HSC)     | 247.5    |            |
| HSC1              |          | ☑ 启用该高速计教器 |
| HSC2              |          |            |
| HSC3              | 项日信息     |            |
| HSC4              |          |            |
| HSC5              | •        | 名称: HSC 1  |
| HSC6              |          |            |
| ▶ 脉冲发生器 (PTO/PWM) |          | 注释:        |
| 启动                |          |            |
| 周期                |          |            |
| 通信负载              |          | ×          |
| 系统和时钟存储器          |          |            |

图 3-1 启用高速计数功能

启用 HSC 之后,组态计数类型为"时间段",选择频率测量周期,这里选择 1s 的测量周期。

| PLC_5 [CP                                      | U 1217C [                    | )C/D | C/DC]                  |           | 3 属性    | 1信息 1 2 6 | 浙 🔹 🚽 🗸 |  |
|------------------------------------------------|------------------------------|------|------------------------|-----------|---------|-----------|---------|--|
| 常規                                             | 10 变量                        | T    | 系统常数                   | 文本        |         |           |         |  |
| ▶ 常规                                           |                              | ^    | <ul> <li>功能</li> </ul> |           |         |           | ^       |  |
| PROFINET                                       | [接口 [X1]                     |      |                        |           |         |           |         |  |
| <ul> <li>DI 14/DQ</li> </ul>                   | 10                           |      |                        | 计数类型:     | 时间段     |           | -       |  |
| <ul> <li>AI 2/AQ 2</li> <li>▼ 高速计数:</li> </ul> | ▶ AI 2/AQ 2<br>▼ 高速计数器 (HSC) |      |                        | 工作模式:     | 单相      |           |         |  |
| HSC1                                           |                              |      |                        |           |         |           |         |  |
| HSC2                                           |                              |      |                        | 计数方向取决于:  | 用户程序(内  | 部方向控制)    |         |  |
| HSC3                                           |                              |      |                        | 加始让粉方向。   | 4051.46 |           |         |  |
| ▶ HSC4                                         |                              |      | 1/320 FT 302/3143-     | AB F1 90. |         |           |         |  |
| HSC5                                           |                              | =    |                        | 10        |         |           |         |  |
| HSC6                                           |                              |      | -                      | 频室测量周期:   | 1.0     |           | sec 💌   |  |
| <ul> <li>脉冲发生;</li> </ul>                      | 器 (PTO/P                     |      |                        |           |         |           |         |  |

图 3-2 组态 HSC 其他参数

请留意组态的高速计数器的硬件标识符,以备后续编程使用,如图 3-3。

| ▼ 高速计数器 (HSC) |   | てあがままにようのなな |            |  |
|---------------|---|-------------|------------|--|
| ➡ HSC1        | ` | 哽什你识付       |            |  |
| 常规            |   | 硬件标识符       |            |  |
| 功能            |   |             |            |  |
| 复位为初始值        |   |             | 硬件标识符: 257 |  |
| 事件组态          |   |             |            |  |

# Copyright © Siemens AG Copyright year All rights reserved

#### 图 3-3 HSC 硬件标识符

硬件组态完成后,创建全局 DB 块,步骤如前所述:

|   | MY  | DE | 3  |             |            |       |     |              |                                                                                                    |     |
|---|-----|----|----|-------------|------------|-------|-----|--------------|----------------------------------------------------------------------------------------------------|-----|
|   |     | 名称 |    |             | 数据类型 原     | 启动值   | 保持性 | 可从 HMI       | 在 HMI                                                                                                    | 设置值 |
| 1 |     | •  | St | atic        |            |       |     |              |                                                                                                    |     |
| 2 | -   |    | •  | my period   | HSC_Period |       |     |              |                                                                                                    |     |
| З | -   |    |    | ElapsedTime | UDInt      | 0     |     |              | Image: A start of the start of the start |     |
| 4 | -   |    |    | EdgeCount   | UDInt      | 0     |     | $\checkmark$ | $\checkmark$                                                                                                    |     |
| 5 | -00 |    |    | EnHSC       | Bool       | false |     |              | $\checkmark$                                                                                                    |     |
| 6 | -   |    |    | EnPeriod    | Bool       | false |     | <b>~</b>     |                                                                                                    |     |
| 7 | -   |    |    | NewPeriod   | Int        | 0     |     | <b>V</b>     | Image: A start of the start of the start |     |

图 3-3 创建全局数据块

创建好 DB 块后,在梯形图中调用 CTRL\_HSC\_EXT 指令,在其"HSC"管脚 处填写高速计数器的硬件标识符(如图 3-3),将"MYDB.my period"填写到 指令的"CTRL"管脚上,并将输出管脚分配相应的存储区用来监视状态。

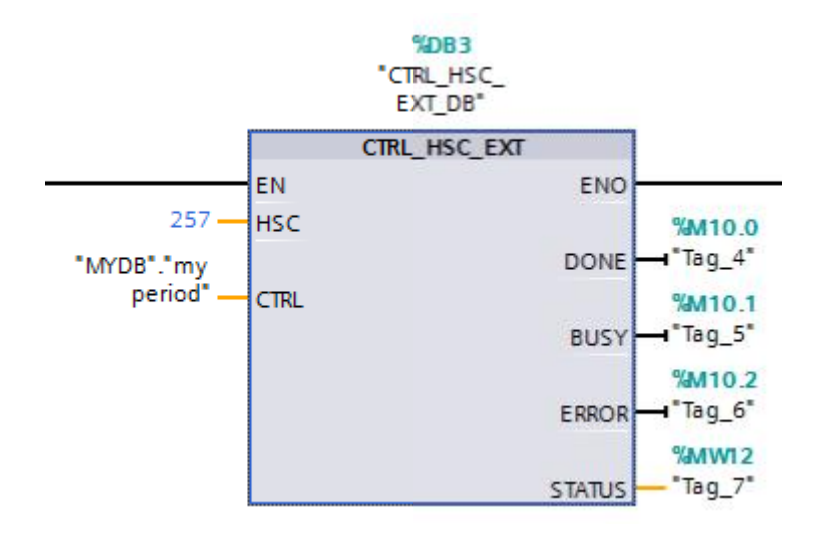

图 3-4 CTRL\_HSC\_EXT 指令

将组态好的硬件和程序下载到 S7-1200 CPU 中,在线监控全局数据块 MYDB 的数据变化,如图 3-5 所示:

|   | MYDB |   |      |             |            |       |           |     |  |  |  |  |  |
|---|------|---|------|-------------|------------|-------|-----------|-----|--|--|--|--|--|
|   |      | 名 | 称    |             | 数据类型       | 启动值   | 监视值       | 保持性 |  |  |  |  |  |
| 1 |      | • | Stat | tic         |            |       |           |     |  |  |  |  |  |
| 2 |      | - | •    | my period   | HSC_Period |       |           |     |  |  |  |  |  |
| З | -    |   |      | ElapsedTime | UDInt      | 0     | 100000000 |     |  |  |  |  |  |
| 4 |      |   |      | EdgeCount   | UDInt      | 0     | 1000      |     |  |  |  |  |  |
| 5 |      |   |      | EnHSC       | Bool       | false | TRUE      |     |  |  |  |  |  |
| 6 |      |   |      | EnPeriod    | Bool       | false | FALSE     |     |  |  |  |  |  |
| 7 | -    |   |      | NewPeriod   | Int        | 0     | 0         |     |  |  |  |  |  |

图 3-5 监控结果

根据周期计算公式,

脉冲周期=ElapsedTime/EdgeCount=100000000/1000=1000000 ns =0.001 s 由此可以得出所测量的脉冲信号周期为 0.001 秒。